## Onroad Input and Emissions Submittals

Laurel Driver April 17, 2012

# EIS vs NEI

- Emission Inventory System (EIS)
  - Data repository for air emissions data used to create the NEI
  - Contains State, Local, Tribal and EPA submitted data
  - Can store multiple emissions values for the same unit/process
  - Can store annual, monthly, daily data (e.g., fires, events)
  - Data available via a password-protected web site
    - EIS Gateway <a href="https://eis.epa.gov/eis-system-web/welcome.html">https://eis.epa.gov/eis-system-web/welcome.html</a>
- National Emission Inventory (NEI)
  - Snapshot in time from EIS
  - Inventory version shared with the public
  - One emissions value per process selected
  - Annual emissions values

# S/L/T Reporting Requirement

- Air Emissions Reporting Rule (AERR) http://www.epa.gov/ttn/chief/aerr/
  - Complete criteria pollutant inventory every 3 years
    - All point sources (100 tpy potential to emit threshold)
    - Nonpoint Sources
    - Onroad and Nonroad sources
    - Events (wildfires and prescribed fires)
    - 2011 Emissions due 12/31/2012, EIS window opens 6/1/2012
  - Annual reporting for type A point source facilities
    - SO2, NOx, CO with potential to emit  $\geq$  2,500 tpy
    - VOC, PM, NH3 with potential to emit  $\geq$  250 tpy
    - Pb with potential to emit  $\geq$  5 tpy (to be amended to agree with Lead NAAQS level of  $\geq$  0.5 tpy)
  - HAPs are submitted voluntarily by many S/L/Ts and are encouraged as part of an integrated report

# Uses of the NEI

- The NEI is one of the key inputs for :
  - Modeling of national rules
    - -NAAQS reviews, CSAPR, etc
  - Non-attainment Designations
  - NATA Review toxics risk modeling
  - Trends reports and analyses

# Components of the EIS

- Six different data categories
  - Facility Inventory
  - Point Emissions
  - Nonpoint Emissions
  - Onroad Emissions
  - Nonroad Emissions
  - Event Emissions (wildfires and prescribed fires)
  - No biogenic emissions, although these are part of EPA's modeling files

# **Onroad Submissions**

- Emissions in NEI must be from an EPAapproved model
  - MOVES
  - EMFAC (California)
- EPA strongly encourages submittals of MOVES County Database (CDB) tables rather than emissions
- Tribes and CA should submit emissions

# Why Inputs?

- EPA prefers to receive activity data instead of emissions as they allow for more in-depth analysis and consistent, integrated emissions in the NEI. If you do not submit onroad input data, EPA will generate emission estimates using national defaults.
- EPA will provide a set of default onroad inputs for agencies to review/ customize as desired
- Agencies may accept EPA defaults in lieu of submittals by sending a "support request" to EIS that states this.
- To the extent resources allow, EPA will assist agencies to build their submittals.

## Support Request

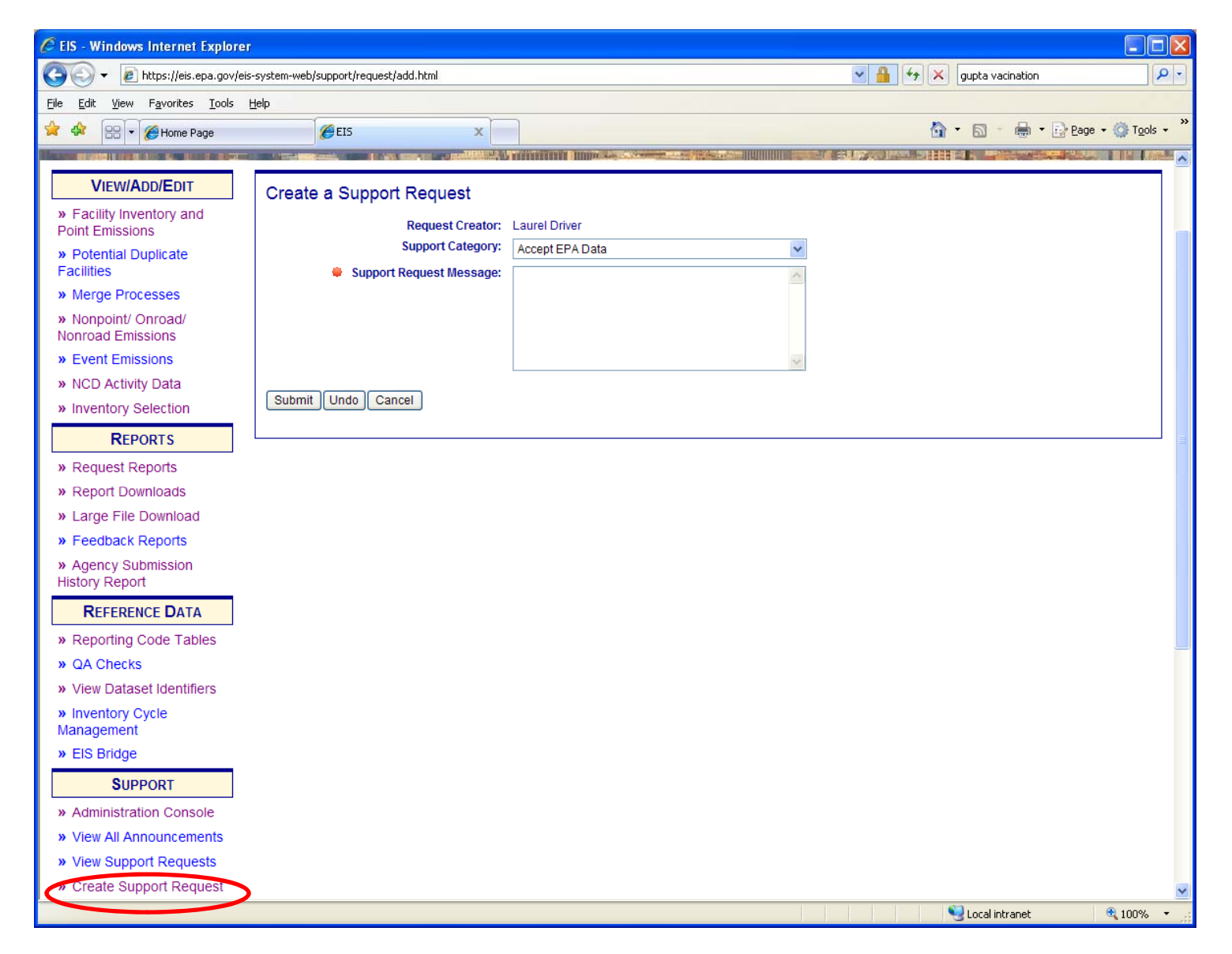

#### Summary of County Database (CDB) Submittal Steps

- Review instructions on the 2011 NEI web page
- Pick up your draft default CDBs from EIS
- Compile ONLY county CDBs with improvements
- Repeatedly run QA script and address errors that are found until there are no errors
- Submit:
  - 1. QA tool report
  - 2. Checklist
  - 3. Documentation
  - 4. CDB folders for each county CDB
- EACH SUBMITTAL IS A COMPLETE REPLACEMENT OF PREVIOUS SUBMITTALS!
  - Thus an agency's final submittal must include all counties they wish to submit

# Pick up your draft default CDBs

| Ele Edit View History Bookmarks Tools Help                                                                                    |                                      |      |
|----------------------------------------------------------------------------------------------------|--------------------------------------|------|
| JED T                                                                                                    |                                      |      |
|                                                                                                    | A = a <sup>1</sup> ■ a <sup>-1</sup> |      |
| L_j pga.local https://eis-app-trunk.pga.loca/eis-system-web/cdm/state/list.html                                               | Google                               | P 11 |
| Most Visited 👹 Getting Started 🔊 Latest Headlines                                                                             |                                      |      |
|                                                                                                    |                                      |      |
| EIS Gateway<br>Beth Hatter: Noth Carolina Department of Environment and Natural Resources: Authenticated Role, SAUT User Role | Conserved Plays A. Y.                |      |
| VIEW/ADD/EDIT CDB Data                                                                                                    |                                      |      |
| » Facility Inventory and Point                                                                                                |                                      |      |
| Emissions Epaletaut Aperag                                                                                                    |                                      |      |
| EPA DEFAULT CDB DATA SETS                                                                                                    |                                      |      |
| Emissions Nothing found to display.                                                                                           |                                      |      |
| Event Emissions                                                                                                    |                                      |      |
| » NCD Activity Data                                                                                                    |                                      |      |
| » CDB Activity Data                                                                                                    |                                      |      |
| REPORTS                                                                                                    |                                      |      |
| » All Reports                                                                                                    |                                      |      |
| Aggregate Reports for Download                                                                                                |                                      |      |
| Large File Download                                                                                                    |                                      |      |
| » Submission History                                                                                                    |                                      |      |
|                                                                                                    |                                      |      |
|                                                                                                    |                                      |      |
|                                                                                                    |                                      |      |
| ≥ EIS Bridae                                                                                                    |                                      |      |
| SUPPORT                                                                                                    |                                      |      |
| Show All Announcements                                                                                                    |                                      |      |
| View Support Requests                                                                                                    |                                      |      |
| » Create Support Request                                                                                                    |                                      |      |

# Pick up your draft default CDBs

| File Edit View History Bookmarks Tools Help                                                                                                    |                  |
|----------------------------------------------------------------------------------------------------|------------------|
|                                                                                                    |                  |
| LES × LES CUX Proxy Node > submit Request × +                                                                                                    |                  |
|                                                                                                    |                  |
| 🖉 Most Visited 🥮 Getting Started 🔊 Latest Headlines                                                                                                   | ~                |
|                                                                                                    |                  |
|                                                                                                    |                  |
| EIS Gateway                                                                                                    |                  |
| Beth Hatter; North Carolina Department of Environment and Natural Resources; Authenticated Role, S/L/T User Role                                      |                  |
| View/Add/Edit CDB Data                                                                                                    |                  |
| » Facility Inventory and Point                                                                                                    |                  |
| Emissions EPA Default Agency                                                                                                    |                  |
| Nonpolipt/Oproad/Nonroad     AGENCY CDB DATA SETS                                                                                                    |                  |
| Emissions Agency                                                                                                    |                  |
| » Event Emissions North Carolina Department of Environment and Natural Resources 2012-04-08 10:14 PM 1,627 Download Current Data Set View Submissions | =                |
| » NCD Activity Data Download Results: CSV                                                                                                    |                  |
| » CDB Activity Data                                                                                                    |                  |
| REPORTS                                                                                                    |                  |
| » All Reports                                                                                                    |                  |
| » Aggregate Reports for Download                                                                                                    |                  |
| » Large File Download                                                                                                    |                  |
| » Submission History                                                                                                    |                  |
| » Agency Submission history Report                                                                                                    |                  |
| REFERENCE DATA                                                                                                    |                  |
| » Reporting Code Tables                                                                                                    |                  |
| » UA Checks                                                                                                    |                  |
|                                                                                                    |                  |
| SUPPORT                                                                                                    |                  |
| » Show All Announcements                                                                                                    |                  |
| » view Support Requests                                                                                                    | ~                |
| 💰 Spark 🕑 EIS - Mozilla Firefox 🕑 Facebook - Mozilla Fir 🔛 Microsoft Office 2010 🤇 🖓 👷 🔒 🔒                                                            | 🗩 😂 🏭 🥥 10:17 РМ |

#### Update Inputs Compile ONLY CDBs for Counties with improvements

| Table Name                | Description                                           |
|---------------------------|-------------------------------------------------------|
| countyyear                | Stage 2 program description                           |
| emissionratebyage         | Alternate California standards                        |
| sccroad type distribution | Distribution of SCC vehicle classes to SCC road types |
| auditlog                  | Log of changes to the county database                 |
| avft                      | Alternate diesel sales fractions                      |
| avgspeeddistribution      | Average speed distributions                           |
| county                    | County description                                    |
| dayvmtfraction            | Distribution of VMT to day types                      |
| fuelformulation           | Description of fuels                                  |
| fuelsupply                | Market share of fuels by month                        |
| fuelsupplyyear            | Year of fuel supply                                   |
| hourvmtfraction           | Distribution of VMT to hours of the day               |
| hpmsvtypeyear             | Annual VMT by HPMS vehicle class                      |
| imcoverage                | Description of the I/M program                        |
| monthvmtfraction          | Distribution of the VMT to months of the year         |
| roadtype                  | Description of the road types                         |
| roadtypedistribution      | Distribution of the VMT to road types                 |
| sourcetypeagedistribution | Distribution of vehicle population to vehicle age     |
| sourcetypeyear            | Vehicle populations                                   |
| state                     | Description of the state                              |
| year                      | Year of evaluation                                    |
| zone                      | Allocation of activity to zones                       |
| zonemonthhour             | Temperature and humidity values                       |
| zoneroadtype              | Allocation of vehicle operation to zones              |

# 1. QA Report

- PSC\_QA\_Report.txt
- EPA will post QA tool for download prior to window opening on the 2011 NEI website. MySQL tool checks CDB in their native format
- Users can run the QA tool script on all CDBs for submittal
- The QA tool checks CDB format, naming convention, ranges, sums, etc in each CDB table
- The QA tool generates a report for inclusion with EIS submittal
- If the tool finds any errors, they must be corrected before EIS will accept them: EIS will reject any submittal with a QA report that indicates errors.

## **Example QA Report Results**

| 📕 1_DED   | NR_QA_F  | Report.txt - Notepad |              |                               |         |        |            |                               |        |             |        |           |
|-----------|----------|----------------------|--------------|-------------------------------|---------|--------|------------|-------------------------------|--------|-------------|--------|-----------|
| File Edit | Format V | 'iew Help            |              |                               |         |        |            |                               |        |             |        |           |
| countyI   | D        | status tableName     | checkNumber  | testDescription               | testval | ue     | count      | dataBaseName da               | yID f  | uelFormulat | ionID  | fuelsub 🔨 |
| 10001     | Error    | avgspeeddistribution | 11 sum of    | avgSpeedFraction              | <> 1.0  | 0      | NULL       | <pre>c10001y2011_in2012</pre> | 0601 N | ULL NULL    | NULL   | NULL 🧮    |
| 10001     | Error    | avgspeeddistribution | 11 sum of    | avgspeedFraction              | <> 1.0  | 0      | NULL       | c10001ý2011_in2012            | 0601 N | ULL NULL    | NULL   | NULL 🧮    |
| 10001     | Error    | avgspeeddistribution | 11 sum of    | avqSpeedFraction              | <> 1.0  | 0      | NULL       | <pre>c10001y2011_in2012</pre> | 0601 N | ULL NULL    | NULL   | NULL      |
| 10001     | Error    | avgspeeddistribution | 11 sum of    | <sup>:</sup> avgSpeedFraction | <> 1.0  | 0      | NULL       | <pre>c10001y2011_in2012</pre> | 0601 N | ULL NULL    | . NULL | NULL      |
| 10001     | Error    | avgspeeddistribution | 11 sum of    | <sup>:</sup> avgSpeedFraction | <> 1.0  | 0      | NULL       | <pre>c10001y2011_in2012</pre> | 0601 N | ULL NULL    | NULL   | NULL      |
| 10001     | Error    | avgspeeddistribution | 11 sum of    | <sup>:</sup> avqSpeedFraction | <> 1.0  | 0      | NULL       | <pre>c10001y2011_in2012</pre> | 0601 N | ULL NULL    | . NULL | NULL      |
| 10001     | Comple   | ted 📜 EmissionRateB  | yAge NULL    | Tāble Missing                 | NULL    | NULL   | <10001y    | /2011_in20120601 NU           | LL N   | ULL NULL    | . NULL | NULL      |
| 10001     | Error    | avgspeeddistribution | - 11 sum of  | <sup>:</sup> avgSpeedFraction | <> 1.0  | 0      | NULL       | <pre>c10001y2011_in2012</pre> | 0601 N | ULL NULL    | NULL   | NULL      |
| 10001     | Error    | avgspeeddistribution | 11 sum of    | ' avgspeedFraction            | <> 1.0  | 0      | NULL       | <pre>c10001v2011_in2012</pre> | 0601 N | ULL NULL    | NULL   | NULL      |
| 10001     | Error    | avgspeeddistribution | 11 sum of    | ' avgSpeedFraction            | <> 1.0  | 0      | NULL       | c10001ý2011_in2012            | 0601 N | ULL NULL    | NULL   | NULL      |
| 10001     | Error    | avgspeeddistribution | 11 sum of    | ' avgspeedFraction            | <> 1.0  | 0      | NULL       | <pre>c10001v2011_in2012</pre> | 0601 N | ULL NULL    | NULL   | NULL      |
| 10001     | Error    | avgspeeddistribution | 11 sum of    | <sup>:</sup> avgspeedFraction | <> 1.0  | 0      | NULL       | c10001ý2011_in2012            | 0601 N | ULL NULL    | NULL   | NULL      |
| 10001     | Error    | avgspeeddistribution | 11 sum of    | avgspeedFraction              | <> 1.0  | 0      | NULL       | <pre>c10001v2011_in2012</pre> | 0601 N | ULL NULL    | NULL   | NULL      |
| 10001     | Error    | avgspeeddistribution | 11 sum of    | <sup>:</sup> avqspeedFraction | <> 1.0  | 0      | NULL       | <pre>c10001ý2011_in2012</pre> | 0601 N | ULL NULL    | NULL   | NULL      |
| 10001     | Error    | avgspeeddistribution | 11 sum of    | <sup>:</sup> avgSpeedFraction | <> 1.0  | 0      | NULL       | <pre>c10001y2011_in2012</pre> | 0601 N | ULL NULL    | NULL   | NULL      |
| 10001     | Error    | avgspeeddistribution | 11 sum of    | ' avgspeedFraction            | <> 1.0  | 0      | NULL       | <pre>c10001v2011_in2012</pre> | 0601 N | ULL NULL    | NULL   | NULL      |
| 10001     | Error    | avgspeeddistribution | 11 sum of    | <sup>:</sup> avgspeedFraction | <> 1.0  | 0      | NULL       | c10001ý2011_in2012            | 0601 N | ULL NULL    | NULL   | NULL      |
| 10001     | Error    | avgspeeddistribution | 11 sum of    | ' avgSpeedFraction            | <> 1.0  | 0      | NULL       | <pre>c10001ý2011_in2012</pre> | 0601 N | ULL NULL    | NULL   | NULL      |
| 10001     | Error    | avgspeeddistribution | 11 sum of    | <sup>:</sup> avgspeedFraction | <> 1.0  | 0      | NULL       | c10001ý2011_in2012            | 0601 N | ULL NULL    | NULL   | NULL      |
| 10001     | Error    | avgspeeddistribution | 11 sum of    | <sup>:</sup> avgspeedFraction | <> 1.0  | 0      | NULL       | <pre>c10001v2011_in2012</pre> | 0601 N | ULL NULL    | NULL   | NULL      |
| 10001     | Error    | avgspeeddistribution | 11 sum of    | <sup>:</sup> avgspeedFraction | <> 1.0  | 0      | NULL       | c10001v2011_in2012            | 0601 N | ULL NULL    | NULL   | NULL      |
| 10001     | Comple   | ted 🦾 avgspeeddistr  | ibution NULL | та́ble Check:                 | NULL    | NULL   | <10001y    | /2011_inŹ0120601 NU           | LL N   | ULL NULL    | NULL   | NULL      |
| 10001     | ⊂omple   | ted avft' NULL       | Table Check: | NULL NULL                     | <10001y | 2011_i | າ20120601໌ | NULL NULL NU                  | LL N   | ULL NULL    | NULL   | NULL      |
| 10001     | ⊂omple   | ted auditlog         | NULL Table   | Check: NULL                   | NULL    | <10001 | Ly2011_in2 | 20120601 NULL NU              | LL N   | ULL NULL    | NULL   | NULL      |
| 10001     | Error    | avgspeeddistribution | 11 sum of    | avgSpeedFraction              | <> 1.0  | 0      | NULL       | <pre>c10001y2011_in2012</pre> | 0601 N | ULL NULL    | . NULL | NULL      |
| 10001     | Error    | avgspeeddistribution | 11 sum of    | <sup>t</sup> avgSpeedFraction | <> 1.0  | 0      | NULL       | <pre>c10001y2011_in2012</pre> | 0601 N | ULL NULL    | NULL   | NULL      |
| 10001     | Error    | avgspeeddistribution | 11 sum of    | <sup>:</sup> avgSpeedFraction | <> 1.0  | 0      | NULL       | <pre>c10001y2011_in2012</pre> | 0601 N | ULL NULL    | . NULL | NULL      |
| 10001     | Error    | avgspeeddistribution | 11 sum of    | <sup>:</sup> avgSpeedFraction | <> 1.0  | 0      | NULL       | <pre>c10001y2011_in2012</pre> | 0601 N | ULL NULL    | . NULL | NULL      |
| 10001     | Error    | avgspeeddistribution | 11 sum of    | <sup>:</sup> avgSpeedFraction | <> 1.0  | 0      | NULL       | <pre>c10001y2011_in2012</pre> | 0601 N | ULL NULL    | NULL   | NULL      |
| 10001     | Error    | avgspeeddistribution | 11 sum of    | <pre>avgSpeedFraction</pre>   | <> 1.0  | 0      | NULL       | <pre>c10001y2011_in2012</pre> | 0601 N | ULL NULL    | . NULL | NULL      |
| 10001     | Error    | avgspeeddistribution | 11 sum of    | <sup>:</sup> avgSpeedFraction | <> 1.0  | 0      | NULL       | <pre>c10001y2011_in2012</pre> | 0601 N | ULL NULL    | . NULL | NULL      |
| 10001     | Error    | avgspeeddistribution | 11 sum of    | <sup>:</sup> avgSpeedFraction | <> 1.0  | 0      | NULL       | <pre>c10001y2011_in2012</pre> | 0601 N | ULL NULL    | NULL   | NULL      |
| 10001     | Error    | avgspeeddistribution | 11 sum of    | <sup>:</sup> avqSpeedFraction | <> 1.0  | 0      | NULL       | <pre>c10001y2011_in2012</pre> | 0601 N | ULL NULL    | . NULL | NULL      |
| 10001     | Error    | avgspeeddistribution | 11 sum of    | <sup>:</sup> avgSpeedFraction | <> 1.0  | 0      | NULL       | <pre>c10001y2011_in2012</pre> | 0601 N | ULL NULL    | NULL   | NULL      |
| 10001     | Error    | avgspeeddistribution | 11 sum of    | <sup>:</sup> avgSpeedFraction | <> 1.0  | 0      | NULL       | <pre>c10001y2011_in2012</pre> | 0601 N | ULL NULL    | NULL   | NULL      |
| 10001     | Error    | avgspeeddistribution | 11 sum of    | <sup>:</sup> avgSpeedFraction | <> 1.0  | 0      | NULL       | <pre>c10001y2011_in2012</pre> | 0601 N | ULL NULL    | . NULL | NULL      |
| 10001     | Error    | avgspeeddistribution | 11 sum of    | <sup>:</sup> avgSpeedFraction | <> 1.0  | 0      | NULL       | <pre>c10001y2011_in2012</pre> | 0601 N | ULL NULL    | . NULL | NULL      |
| 10001     | Error    | avgspeeddistribution | 11 sum of    | <sup>:</sup> avgSpeedFraction | <> 1.0  | 0      | NULL       | <pre>c10001y2011_in2012</pre> | 0601 N | ULL NULL    | . NULL | NULL      |
| 10001     | Error    | avgspeeddistribution | 11 sum of    | <sup>:</sup> avgSpeedFraction | <> 1.0  | 0      | NULL       | <pre>c10001y2011_in2012</pre> | 0601 N | ULL NULL    | . NULL | NULL      |
| 10001     | Error    | avgspeeddistribution | 11 sum of    | <sup>t</sup> avgSpeedFraction | <> 1.0  | 0      | NULL       | <pre>c10001y2011_in2012</pre> | 0601 N | ULL NULL    | NULL   | NULL      |
| 10001     | Error    | avgspeeddistribution | 11 sum of    | <sup>:</sup> avgSpeedFraction | <> 1.0  | 0      | NULL       | <pre>c10001y2011_in2012</pre> | 0601 N | ULL NULL    | . NULL | NULL      |
| 10001     | Error    | avgspeeddistribution | 11 sum of    | <sup>:</sup> avgSpeedFraction | <> 1.0  | 0      | NULL       | <pre>c10001y2011_in2012</pre> | 0601 N | ULL NULL    | . NULL | NULL      |
| 10001     | Error    | avgspeeddistribution | 11 sum of    | <sup>:</sup> avgSpeedFraction | <> 1.0  | 0      | NULL       | <pre>c10001y2011_in2012</pre> | 0601 N | ULL NULL    | NULL   | NULL      |
| 10001     | Error    | avgspeeddistribution | 11 sum of    | <sup>•</sup> avgSpeedFraction | <> 1.0  | 0      | NULL       | <pre>c10001y2011_in2012</pre> | 0601 N | ULL NULL    | . NULL | NULL      |
| 10001     | Error    | avgspeeddistribution | 11 sum of    | <sup>•</sup> avgSpeedFraction | <> 1.0  | 0      | NULL       | <pre>c10001y2011_in2012</pre> | 0601 N | ULL NULL    | . NULL | NULL      |
| 10001     | Error    | avgspeeddistribution | 11 sum of    | avgspeedFraction              | <> 1.0  | 0      | NULL       | <pre>cloooly2011_in2012</pre> | 0601 N | ULL NULL    | . NULL | NULL      |
| 10001     | Error    | avgspeeddistribution | 11 sum of    | avgSpeedFraction              | <> 1.0  | 0      | NULL       | <pre>c10001y2011_in2012</pre> | 0601 N | ULL NULL    | NULL   | NULL      |
| 10001     | Error    | avgspeeddistribution | 11 sum of    | avgSpeedFraction              | <> 1.0  | 0      | NULL       | <pre>c10001y2011_in2012</pre> | 0601 N | ULL NULL    | . NULL | NULL      |
| 10001     | Error    | avgspeeddistribution | 11 sum of    | <pre>avgSpeedFraction</pre>   | <> 1.0  | 0      | NULL       | <pre>c10001y2011_in2012</pre> | 0601 N | ULL NULL    | . NULL | NULL      |
|           |          |                      |              |                               |         |        |            |                               |        |             |        |           |
|           |          |                      |              |                               |         |        |            |                               |        |             |        | 14        |

# 2. Check list

- **PSC**\_Checklist.xls (or xlsx)
- EPA will post a checklist for download prior to window opening on the 2011 website
- The checklist indicates
  - Which tables in which counties contain updates to EPA defaults
  - For which counties agencies accept EPA defaults
- The checklist must be included in the EIS submittal

## **Example of Checklist**

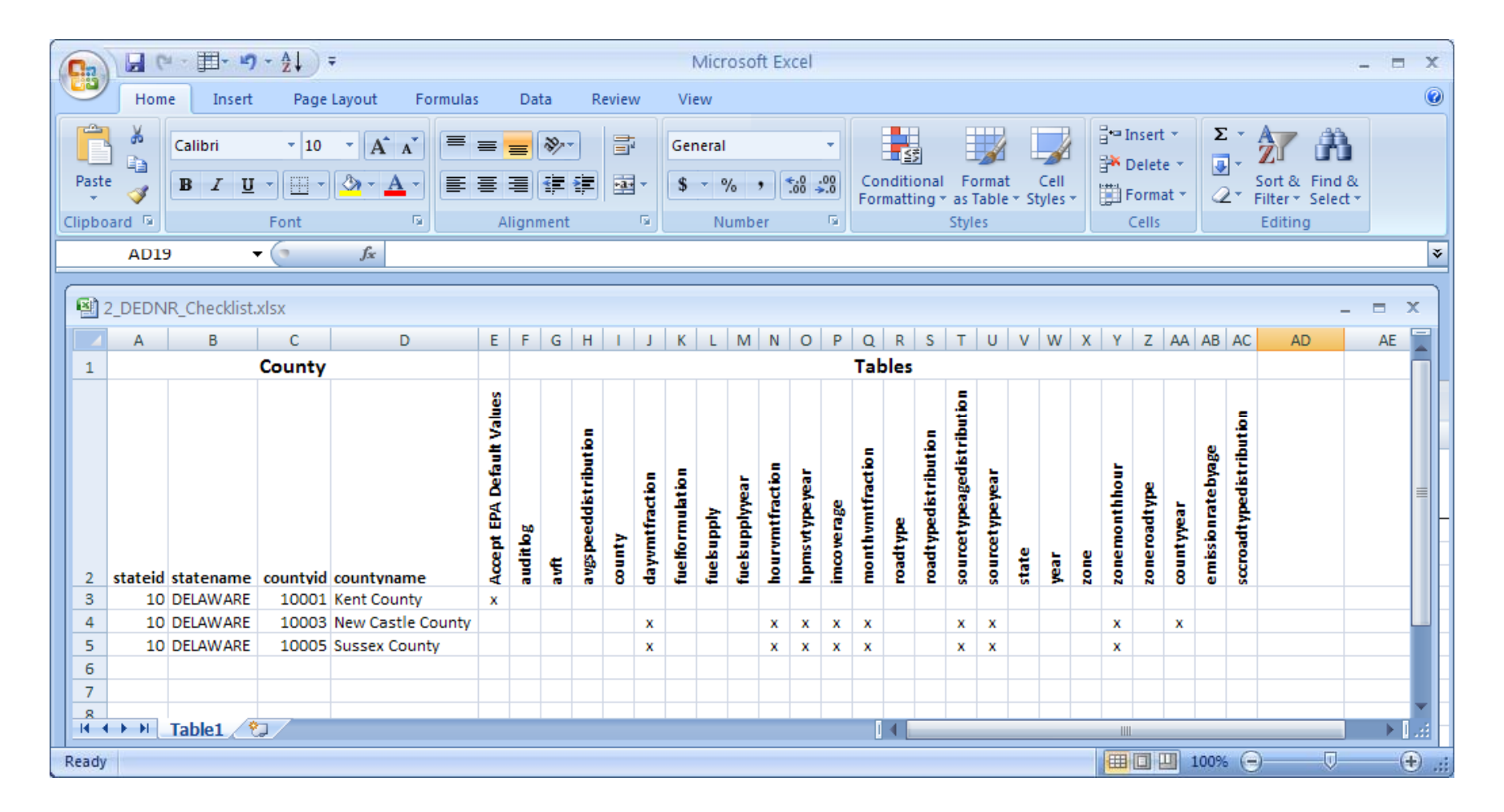

# 3. Documentation

- PSC\_Documentation.doc (or docx)
- A word file that explains the source of SLT provided input data. A .doc or .docx file is required
- Additional supporting files of any format are optional (e.g., .pdf or .xls)

# 4. CDB Folders

- PSC\_County\_Database.zip
- Zipped file containing individual folders for each county's CDB, and labeled with a creation date in the name (example "c10001y2011\_20120601."
- CDBs must include a minimum of the 24 tables listed in the summary checklist for each submitted county.
- The submitter does not need to submit CDBs for counties where he has no improvements over EPA defaults.
- There will be no representative county submittals.
- Format is the same MySQL files that MOVES uses.
- EACH CDB SUBMITTAL IS A COMPLETE REPLACEMENT OF PREVIOUS SUBMITTALS

## **Submittal Package**

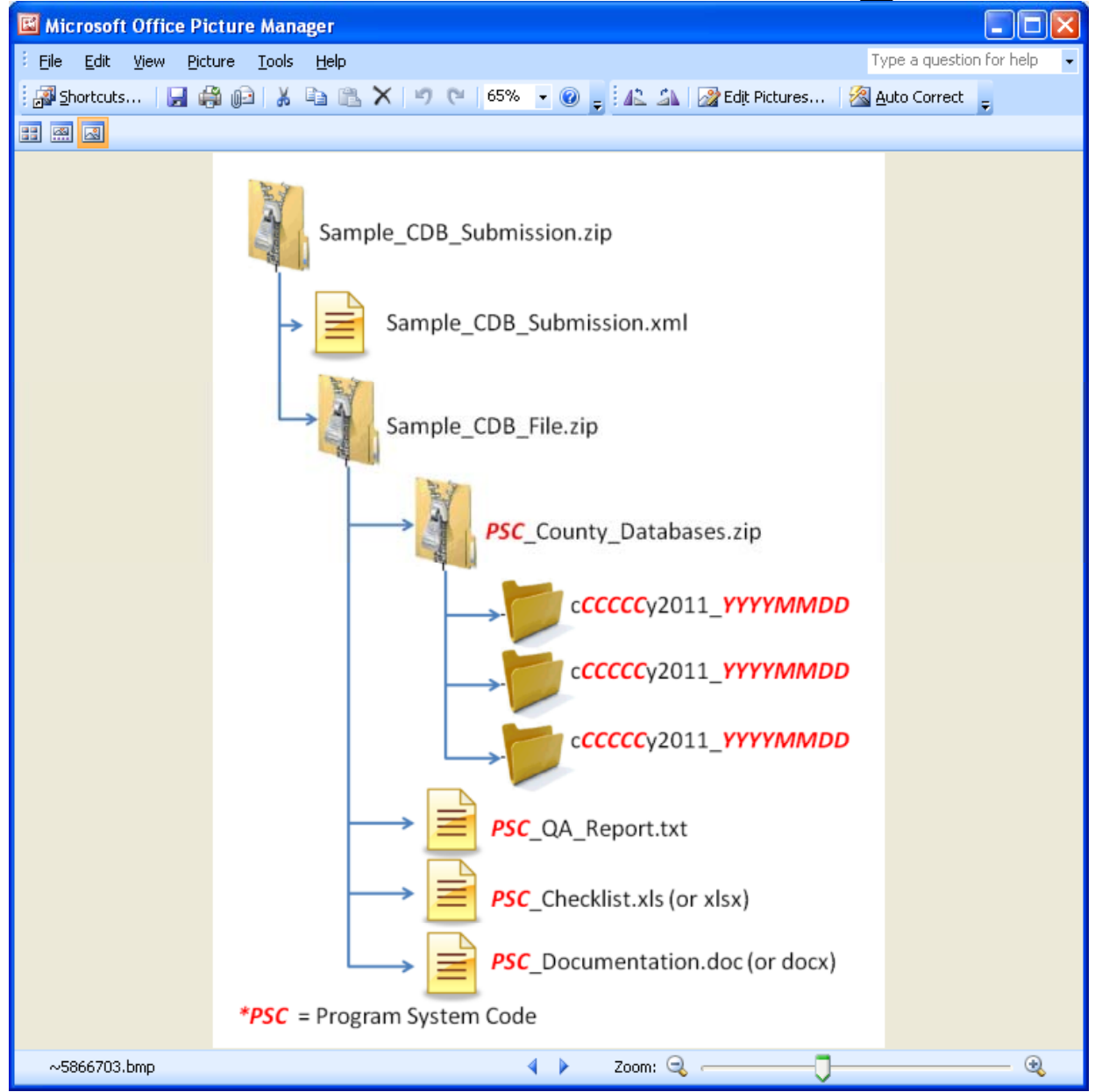

19

# Creating XML HEADER

- 2 ways
  - Using staging tables
    - CERS and ExchangeHeader tables only -- currently under revision
  - Edit XML available from 2011 NEI page

#### Editing XML text

<hdr:Document id="IDxx" xmlns:hdr="http://www.exchangenetwork.net/schema/header/2" xmlns:xsi="http://www.w3.org/2001/XMLSchema-instance" xsi:schemaLocation="http://www.exchangenetwork.net/schema/header/2 http://www.exchangenetwork.net/schema/header/2 http://ww

<hdr:Header>

- <hdr:AuthorName>Your Name</hdr:AuthorName>
- <hdr:OrganizationName>Your Organization</hdr:OrganizationName>
- <hdr:DocumentTitle>EIS</hdr:DocumentTitle>
- <hdr:CreationDateTime>2012-04-10T14:02:39</hdr:CreationDateTime>
- <hdr:Keywords></hdr:Keywords>
- <hdr:Comment></hdr:Comment>
- <hdr:DataFlowName>EIS\_v1\_0</hdr:DataFlowName>
- <hdr:Property>
- <hdr:PropertyName>SubmissionType</hdr:PropertyName>
- <hdr:PropertyValue>QA</hdr:PropertyValue>
- </hdr:Property>
- <hdr:Property>
- <hdr:PropertyName>DataCategory</hdr:PropertyName>
- <hdr:PropertyValue>Onroad</hdr:PropertyValue>
- </hdr:Property>
- <hdr:Property>
- <hdr:PropertyName>CDBDataFile</hdr:PropertyName>
- <hdr:PropertyValue>Sample\_CDB\_File.zip</hdr:PropertyValue>
- </hdr:Property>
- </hdr:Header>
- <hdr:Payload>
- <cer:CERS xmlns:cer="http://www.exchangenetwork.net/schema/cer/1" xmlns:xsi="http://www.w3.org/2001/XMLSchema-instance" xsi:schemaLocation="http://www.exchangenetwork.net/schema/cer/1 http://www.exchangenetwork.net/schema/cer/1 http://www.exc
- <cer:UserIdentifier>youruserid@xyz.gov</cer:UserIdentifier>
- <cer:ProgramSystemCode>yourPSC</cer:ProgramSystemCode>
- <cer:EmissionsYear>2011</cer:EmissionsYear>
- </cer:CERS>
- </hdr:Payload>
- </hdr:Document>

# **EIS Feedback**

- EIS checks
  - Required files and folders are present
  - Naming conventions and formats are met
  - Counties in QA report match counties in CDB folders
  - QA Report confirms there are no errors from the QA tool checks

# Feedback Report for CDBs Submittal

| 🥹 EIS - Mozilla Firefox                                                                                                    |                                                                          |                                                                                                    |                                                                                                    |                              |
|----------------------------------------------------------------------------------------------------|--------------------------------------------------------------------------|----------------------------------------------------------------------------------------------------|----------------------------------------------------------------------------------------------------|------------------------------|
| Eile Edit View History Bookmarks Tools                                                                                                    | Help                                                                     |                                                                                                    |                                                                                                    |                              |
| EIS ×                                                                                                    | EIS CDX Proxy Node > Submit Request × +                                  |                                                                                                    |                                                                                                    |                              |
| equilibrium de la compacta de la compacta de la com | /eis-system-web/agency/organization/detail.html?div=8                    |                                                                                                    | ☆ ▼ C 🚼 ◄ Go                                                                                           | ogle 🔎 🍙 🙋 •                 |
| 🔎 Most Visited 🥘 Getting Started 底 Latest Hear                                                                                                    | dlines                                                                   |                                                                                                    |                                                                                                    |                              |
| EIS Gateway<br>Beth Hatter: North Carolina Department of Environme                                                                                                    | nt and Natural Resources; Authenticated Role, S/L/T User Role            |                                                                                                    |                                                                                                    |                              |
| VIEW/ADD/EDIT                                                                                                    | Agency Organization Detail                                               |                                                                                                    |                                                                                                    |                              |
| <ul> <li>» Facility Inventory and Point<br/>Emissions</li> <li>» Duplicate Facility Sites</li> </ul>                                                                                                    | CURRENT AGENCY                                                           |                                                                                                    |                                                                                                    |                              |
| » Nonpoint/Onroad/Nonroad<br>Emissions                                                                                                    | Agency Description: North<br>Agency Type: State                          | ו Carolina Department of Environment and Natural<br>פ                                                                                                    | Resources                                                                                              |                              |
| » Event Emissions                                                                                                    | Agency Responsibilities Agency Members                                   | Program System Codes Allow Access Sy                                                                                                    | ubmission History                                                                                      |                              |
| » NCD Activity Data                                                                                                    | SUBMISSION HISTORY                                                       |                                                                                                    |                                                                                                    |                              |
| » CDB Activity Data                                                                                                    |                                                                          |                                                                                                    |                                                                                                    |                              |
| REPORTS                                                                                                    | CDX Tracking # Status =<br>94e18f94.7f00.0001_05e7.7753941f32fcCOMPLETED | Submitter      Data Category      Type      Type     Type | 2012-02-93-10-14 PM Download Report                                                                    |                              |
| » All Reports                                                                                                    | 10032 COMPLETED                                                          | Combat Constant Constant Costs         Properties           Combat Costs         Properties           Combat Costs         Properties                                                                                                    | 2012-04-08 07:03 AM Download Report                                                                    |                              |
| » Aggregate Reports for Download                                                                                                    | 20001 FAILED                                                             | Kellie-Ann Smith Onroad PRODUCTION                                                                                                    | 2012-04-08 07:03 AM Download Report                                                                    |                              |
| » Large File Download                                                                                                    | 20000 COMPLETED<br>20002 COMPLETED                                       | Kellie-Ann Smith Nonpoint QA     Kellie-Ann Smith Nonroad PRODUCTION                                                                                                    | 2012-04-08 07:03 AM Download Report Request Inventory Developer<br>2012-04-08 07:03 AM Download Report | Assisten                     |
| » Submission History<br>» Agency Submission History Report                                                                                                    | Download Results: CSV                                                    |                                                                                                    |                                                                                                    |                              |
| REFERENCE DATA                                                                                                    |                                                                          |                                                                                                    |                                                                                                    |                              |
| » Reporting Code Tables                                                                                                    | -                                                                        |                                                                                                    |                                                                                                    |                              |
| » QA Checks                                                                                                    |                                                                          |                                                                                                    |                                                                                                    |                              |
| » EIS Bridge                                                                                                    |                                                                          |                                                                                                    |                                                                                                    |                              |
| SUPPORT                                                                                                    |                                                                          |                                                                                                    |                                                                                                    |                              |
| Show All Announcements                                                                                                    | 1                                                                        |                                                                                                    |                                                                                                    |                              |
| » View Support Requests                                                                                                    |                                                                          |                                                                                                    |                                                                                                    |                              |
| Create Support Request                                                                                                    |                                                                          |                                                                                                    |                                                                                                    | ~                            |
| 🛃 start 💧 💰 Spark                                                                                                    | 💛 EIS - Mozilla Firefox 🛛 🕙 Facebook - Mozilla Fir                       | K Microsoft Office 2010                                                                                                    |                                                                                                    | 📀 😼 式 🖓 🍓 🍰 🔎 🍪 🎕 🔍 10:16 PM |

# What EPA will do with submittals

- Collect and compile submitted CDBs
- Run QA tool again
- Contact agencies with questions
- Run latest available MOVES model for CAP/HAP at monthly or finer level
- Load emissions into EIS

## **Emissions Submittals**

- Agencies may submit emissions, but inputs are preferred
- Multiple emissions data are accessible in EIS. If an agency submits, EPA and SLT data will be present.

# **Onroad Emissions Submittals**

- Requirements for submitting onroad emissions inventory
  - CERS
  - Exchange Header
  - Location
  - Emissions Process
  - Reporting Period
  - Emissions
- Optional
  - Excluded Location Parameter

### **Required - CERS**

- Required
  - User ID (EIS login)
  - Program System Code
  - Emissions Year
- Optional
  - Model
  - Model Version
  - Emissions Creation Date
  - Submittal Comment

#### **Required - Exchange Header**

- Required
  - Author Name (not ID)
  - Organization Name
  - Document Title (EIS)
  - Data Flow Name (EIS\_v1\_0)
  - Submission Type (QA or Production)
  - Property-Data Category (Onroad)
- Optional
  - Keywords
  - Comments
  - Property-NCD Data File (Only when submitting NCD)

#### **Required - Location**

• Required

- State/County FIPS or Tribal Code

- Optional
  - Census Tract Identifier
  - Shape Identifier
  - Location Comment

#### Required - Emissions Process

- Required
  - State/County FIPS or Tribal Code
  - Source Classification Code
  - Emissions Type Code
- Optional
  - Census Tract
  - Shape Identifier
  - Process Comment

#### **Required - Reporting Period**

- Required
  - State/County FIPS or Tribal Code
  - Source Classification Code
  - Emissions Type Code
  - Reporting Period Type Code
  - Calculation Parameter Type Code Only Onroad ("I" for input)
  - Calculation Parameter Value and UOM Only Onroad (VMT, E3Mile)
  - Calculation Parameter Material Code Only Onroad ("368" for vehicle)
- Optional
  - Census Tract and Shape Identifier
  - Calculation Data Year Only Onroad
  - Calculation Data Source Only Onroad
  - Reporting Period Comment

## **Required - Emissions**

- Required
  - State/County FIPS or Tribal Code
  - Source Classification Code
  - Emissions Type Code
  - Reporting Period type Code
  - Pollutant Code
  - Total Emissions and UOM
- Optional
  - Census Tract and Shape Identifier
  - Emissions Comment

## Creating XML File via the Bridge Tool

| 🕌 EIS Bridge version 2.5                                                                                                    |                                 |                    |         |
|----------------------------------------------------------------------------------------------------|---------------------------------|--------------------|---------|
| Eile Help                                                                                                    |                                 |                    |         |
| Select one:<br><ul> <li>Generate blank staging tables</li> <li>Convert populated staging tables to CERS</li> <li>Convert CERS XML to staging tables</li> </ul> | 5 XML                           |                    |         |
| Data Category: Facility Inventory 💌                                                                                                    | Select the Data (<br>converted. | Category being     |         |
| Source File: *.mdb                                                                                                    | Browse                          |                    |         |
| Start                                                                                                    | Browse for Access               | file and select "S | Start". |
|                                                                                                    |                                 |                    |         |

**REMEMBER**: The Bridge Tool works on Access 2003. If your file is saved as Access 2007 or later, you will need to do a "save as" to Access 2003 prior to using the Bridge Tool.

# **Common Bridge Tool Errors**

- Look at your xml file prior to zipping it using Note Pad or your web browser. Make sure you see all of the components.
  - This error is generally tied to the use of EIS Identifiers. If the submitter uses the EIS Identifiers in one table they must be used in all tables. You can not submit the EIS ID for a process in one table and no process in another.

# Submitting the zipped XML File

- Two methods
  - Node-to-node
  - CDX web client (most common method)
    - https://nodewebrss.epa.gov/user/Login.aspx
    - Use Gateway login and password
- QA and Production Environment
  - QA is always open to check your data. Does not change anything in the EIS
  - Production submission is your official submission and will update the EIS
  - Recommend always sending to QA first

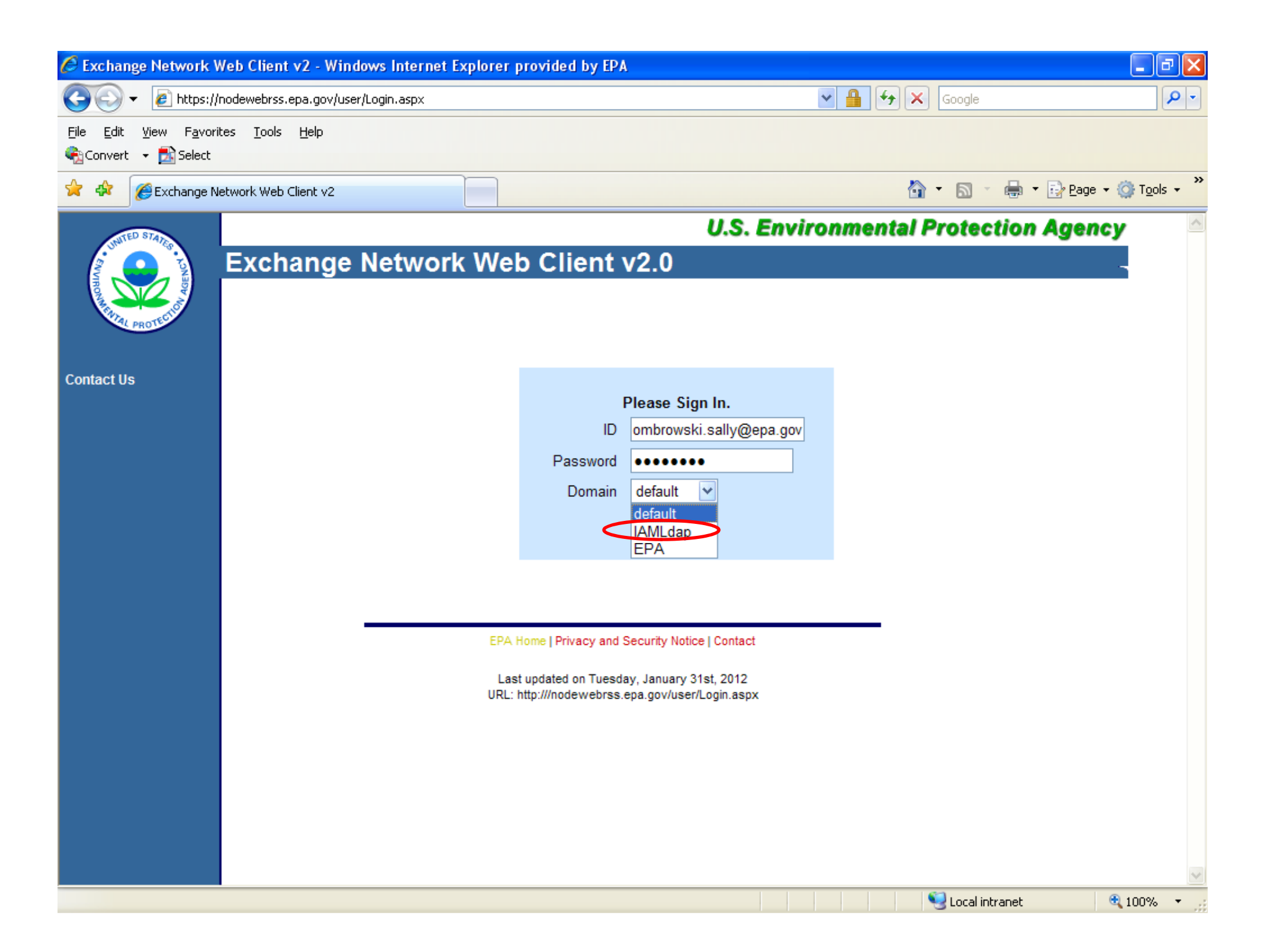

| 🖉 Exchange Network N                           | lode v2 - Windows Interne                         | t Explorer pr                   | ovided by EPA                |                |                      |                         | _ 7 🛛                   |
|------------------------------------------------|---------------------------------------------------|---------------------------------|------------------------------|----------------|----------------------|-------------------------|-------------------------|
| 💽 🗸 🖉 https://i                                | nodewebrss.epa.gov/user/Login.a                   | ispx                            |                              |                | ✓ ▲ ↔ ×              | Google                  | <b>₽</b> -              |
| <u>File E</u> dit <u>V</u> iew F <u>a</u> vori | tes <u>T</u> ools <u>H</u> elp                    |                                 |                              |                |                      |                         |                         |
| 🍕 Convert 🕞 🛃 Select                           |                                                   |                                 |                              |                |                      |                         |                         |
| 🚖 🕸 🌈 Exchange N                               | etwork Node v2                                    |                                 |                              |                | 6                    | 🔹 🔊 👘 🖶 🖬 📴 <u>Pa</u> g | je 🕶 💮 T <u>o</u> ols 🕶 |
| ALL STA                                        |                                                   |                                 |                              | U.S. E         | nvironmental l       | Protection Age          | ncy 🔷                   |
|                                                | Exchange Net                                      | work W                          | /eb Client v2.0              |                |                      | _                       |                         |
| Nager A                                        |                                                   |                                 |                              |                |                      |                         | _                       |
| PROTECTION                                     |                                                   |                                 | Welcome to the Nor           | de 2.0 Web l   | nterface             |                         |                         |
| = Home                                         | RSS/ATOM News (                                   | Channel:                        | Recovery/Channel             | *              |                      |                         |                         |
| My Activity                                    | RSS Channel:                                      | Recovery                        | r to contri y on dimitri     |                | K33 © ATOM C         |                         |                         |
| My Queries                                     | Published Date:                                   | Tue, 31 Ja                      | n 2012 08:17:30 -0500        |                |                      |                         |                         |
| My Account                                     | Last Built Date:                                  | Tue, 31 Ja                      | in 2012 08:17:30 -0500       |                |                      |                         |                         |
| News Composer                                  | Description:                                      | Recovery                        | Channel for interfacing to   | Recovery.gov   | /                    |                         |                         |
| ■ Data Exchanges                               | Language:                                         | en-us                           |                              |                |                      |                         |                         |
| Recovery                                       | Man 20 Jan 2040 42-44                             | 01 0500                         |                              |                |                      |                         |                         |
| <b>EIS</b> Sel                                 | ect EIS from th                                   | e left-h                        | and side bai                 |                | on January 30, 2012  |                         |                         |
| WCIT                                           | Tue, 24 Jan 2012 13:12:                           | 16 -0500                        | ,                            |                |                      |                         |                         |
|                                                | EPA Weekly Financial a<br>This is the EPA Weekly  | nd Activity Re<br>Einancial and | port for January 24, 2012    | any submitted  | on January 24, 2012  |                         |                         |
| Download                                       | Tue, 17 Jan 2012 13:47:                           | 35 -0500                        | Activity Report for Recovery | .gov Submitted | 0110011001y 24, 2012 |                         |                         |
| Submit                                         | EPA Weekly Financial a                            | nd Activity Re                  | port for January 17, 2012    |                | 17 0010              |                         |                         |
| Query                                          | This is the EPA Weekly<br>Tue: 10 Jan 2012 10:18: | Financial and<br>21 -0500       | Activity Report for Recovery | .gov submitted | on January 17, 2012  |                         |                         |
| Solicit                                        | EPA Weekly Financial a                            | nd Activity Re                  | port for January 10, 2012    |                |                      |                         |                         |
| Execute                                        | This is the EPA Weekly                            | Financial and                   | Activity Report for Recovery | .gov submitted | on January 10, 2012  |                         |                         |
| E Searches                                     | EPA Weekly Financial a                            | nd Activity Re                  | port for January 03, 2012    |                |                      |                         |                         |
| <ul> <li>History Search</li> </ul>             | This is the EPA Weekly                            | Financial and                   | Activity Report for Recovery | .gov submitted | on January 03, 2012  |                         |                         |
| RSS Search                                     | EPA Weekly Financial a                            | nd Activity Re                  | port for December 27, 2011   |                |                      |                         |                         |
| Full Text Search                               | This is the EPA Weekly                            | Financial and                   | Activity Report for Recovery | .gov submitted | on December 27, 2011 |                         |                         |
|                                                | Tue, 20 Dec 2011 11:34:                           | 57-0500                         |                              |                |                      | <b>4</b> 2              | ~                       |
| Done                                           |                                                   |                                 |                              |                |                      | 😼 Local intranet        | 🔍 100% 🔻 🚽              |

| Exchange Network N                                   | Node v2 - Windows Internet Explor        | er provided by EPA           |                    |                                       |                        |
|------------------------------------------------------|------------------------------------------|------------------------------|--------------------|---------------------------------------|------------------------|
| 😋 💽 👻 🙋 https://                                     | nodewebrss.epa.gov/user/EIS.aspx         |                              | ✓ 월 4 × ○          | Google                                | P -                    |
| File Edit View Favori<br>€Convert - 🔂 Select         | tes <u>T</u> ools <u>H</u> elp           |                              |                    |                                       |                        |
| 🚖 🏟 🌈 Exchange N                                     | etwork Node v2                           |                              | 🏠 •                | 🔊 🔹 🖶 🔹 🔂 Page                        | • 💮 T <u>o</u> ols • " |
| TED STAL                                             |                                          | U.S.                         | Environmental Pr   | otection Agen                         | cy 🔷                   |
| ROUTED BOARD                                         | Exchange Networ                          | k Web Client v2.0            |                    |                                       |                        |
| ≡ Home                                               | EIS_v1_0 Data Exchange                   |                              |                    | (Show Help)                           | 8                      |
| My Activity                                          |                                          |                              |                    |                                       | =                      |
| My Queries<br>My Account                             |                                          |                              |                    |                                       |                        |
| <ul> <li>News Channels</li> </ul>                    | Salact Documents                         |                              | Browse             |                                       |                        |
| News Composer                                        | Select Document.                         |                              |                    |                                       |                        |
| <ul> <li>Bata Exchanges</li> <li>Recovery</li> </ul> | Emails to Notify:                        |                              |                    |                                       |                        |
| EIS                                                  |                                          |                              |                    |                                       |                        |
| FRS                                                  |                                          |                              |                    |                                       |                        |
| - WCH                                                | ſ                                        | Submit                       |                    |                                       |                        |
| Download                                             | L. L. L. L. L. L. L. L. L. L. L. L. L. L |                              |                    |                                       |                        |
| <ul> <li>Submit</li> </ul>                           |                                          |                              |                    |                                       |                        |
| Query                                                | Broy                                     | wse for your <b>ZIPPED X</b> | MI submission      | file                                  |                        |
| Solicit                                              |                                          | n complete vour empile       |                    |                                       | * 0                    |
| Execute                                              | Ine                                      | n complete your email r      | notification. Init | s can be mo                           | re                     |
| Searches                                             | ther                                     | one email address. Th        | en select "Subr    | nit".                                 |                        |
| <ul> <li>History Search</li> </ul>                   |                                          |                              |                    |                                       |                        |
| RSS Search                                           |                                          |                              |                    |                                       |                        |
| Full Text Search                                     |                                          |                              |                    |                                       |                        |
|                                                      |                                          |                              |                    | · · · · · · · · · · · · · · · · · · · | •                      |
| Done                                                 |                                          |                              |                    | Local intranet                        | 🔍 100% 🔻 💡             |

# **Email Notifications**

- First email, from "CDXNotification", immediate – Transaction Status: Pending
- Second email, also from "CDXNotification", when EIS completes processing
  - Transaction Status: Completed. Feedback report is available at EIS Gateway
- Third email, from "noreply" (EIS Gateway), on quarter hours
  - Status : Completed or Failed
    - Wrong file submission error Usually a zipped Access file is submitted instead of the xml file
    - Window closed error "User, agency, submission year not authorized"
    - Completed might be for an XML file containing no data
- Go to EIS Gateway and read the Feedback Report and resolve any critical errors and Potential Duplicates

## The Feedback Report

- Summary Page
  - Name of submitter
  - What environment submissions was made to
    - QA or Production
  - Data Category submitted
    - Onroad
  - Total number of critical and warning errors.

## Feedback Report Critical Errors

- The most important page of your feedback report
- All critical errors must be resolved prior to submitting to Production

## Feedback

| 0.     | ) 🛛 (* - ) 🎟 ·  | • <b>≥</b> 7 - <u>A</u> ↓ =                               |                                                                                                    | Microsoft Excel                                         |                    |                                                |                        |                          |                                          | _ = x              |
|--------|-----------------|-----------------------------------------------------------|----------------------------------------------------------------------------------------------------|---------------------------------------------------------|--------------------|------------------------------------------------|------------------------|--------------------------|------------------------------------------|--------------------|
|        | Home In         | sert Page Layout F                                        | ormulas Data Rev                                                                                             | view View                                               |                    |                                                |                        |                          |                                          | ۲                  |
| Pas    | Clipboard       | Arial • 11<br>B Z U • · · · · · · · · · · · · · · · · · · | $ \begin{vmatrix} \mathbf{A}^* & \mathbf{A}^* \\ \mathbf{A}^* & \mathbf{A}^* \end{vmatrix} = = \frac{1}{2} $ | General<br>General<br>General<br>S * % * S<br>Alignment | Fa0 and formatting | Format Cell<br>* as Table * Styles *<br>Styles | Insert Delete F        | Tormat<br>• Clear        | Sum * Z<br>Sort &<br>Filter *<br>Editing | Find &<br>Select * |
|        | A1              | $\bullet$ (• $f_x$ Sub                                    | mitter ID                                                                                                    |                                                         |                    |                                                |                        |                          |                                          | 2                  |
| 1<br>1 | feedback[1].xls |                                                           |                                                                                                    |                                                         |                    |                                                |                        |                          |                                          | - = X              |
|        | А               | В                                                         | С                                                                                                    | D                                                       | E                  | F                                              | G                      | Н                        | 1                                        | J                  |
| 1      | Submitter ID    | Submission Date                                           | Submission Status                                                                                            | CDX Submission ID                                       | Submitted to       | Data Category                                  | Total System<br>Errors | Total Critical<br>Errors | Total<br>Warnings                        | Geopoli<br>Code    |
| 2      | Idriver         | 2012-02-03 12:34 PM                                       | COMPLETED                                                                                                    | _a12d222b-28f0-4a49-b288-7737d11ce660                   | PRODUCTION         | Onroad                                         | 0                      | 0                        | 0                                        |                    |
| 3      |                 |                                                           |                                                                                                    |                                                         |                    |                                                |                        |                          |                                          |                    |
| 4      |                 |                                                           |                                                                                                    |                                                         |                    |                                                |                        |                          |                                          |                    |
| 6      | -               |                                                           |                                                                                                    |                                                         |                    |                                                |                        |                          |                                          |                    |
| 7      |                 |                                                           |                                                                                                    |                                                         |                    |                                                |                        |                          |                                          |                    |
| 8      |                 |                                                           |                                                                                                    |                                                         |                    |                                                |                        |                          |                                          |                    |
| 10     |                 |                                                           |                                                                                                    |                                                         |                    |                                                |                        |                          |                                          |                    |
| 11     |                 |                                                           |                                                                                                    |                                                         |                    |                                                |                        |                          |                                          |                    |
| 12     |                 |                                                           |                                                                                                    |                                                         |                    |                                                |                        |                          |                                          |                    |
| 13     | -               |                                                           |                                                                                                    |                                                         |                    |                                                |                        |                          |                                          |                    |
| 14     | Summar          | y Statistics System I                                     | Errors / Critical Errors                                                                                     | Warnings / 😓 /                                          | 14                 |                                                | Ш                      |                          |                                          | ▶ ].:              |
| Read   | dy              |                                                           |                                                                                                    |                                                         |                    | Average: 0 Coun                                | t: 22 Sum: 0           | <b>B</b> [] [] 100% (    | €                                        | <b>(</b>           |

## Feedback

| C   | a (≃ - Ⅲ- ≝) - Ž↓ =                                      |                |                 |                         |               | Mic                        | rosoft Excel                  |                         |                             |                                  |        |                        |                                     |                         | _ = x              |
|-----|----------------------------------------------------------|----------------|-----------------|-------------------------|---------------|----------------------------|-------------------------------|-------------------------|-----------------------------|----------------------------------|--------|------------------------|-------------------------------------|-------------------------|--------------------|
|     | Home Insert Page Layout F                                | ormulas        | Data R          | eview Vi                | ew            |                            |                               |                         |                             |                                  |        |                        |                                     |                         | ۲                  |
| Pa  | → Cut<br>→ Copy<br>iste<br>→ Format Painter<br>Clipboard | • A<br>• & • 4 |                 | ■ 參··<br>■ 译 辞<br>Align | Wrap<br>Merge | Text<br>e & Center +<br>Fa | General<br>\$ - % +<br>Number | .00<br>.00<br>.00<br>€] | Conditional<br>Formatting * | Format Cell<br>as Table * Styles | Insert | Delete Format<br>Cells | ∑ AutoSum<br>Fill *<br>Clear *<br>E | Sort & Filter * Stating | Find &<br>Select + |
|     | A1 • fx Cor                                              | mponent        |                 |                         |               |                            |                               |                         |                             |                                  |        |                        |                                     |                         | 2                  |
| 1   | feedback[1].xls                                          |                |                 |                         |               |                            |                               |                         |                             |                                  |        |                        |                                     |                         | _ = x              |
| 12  | Α                                                        | В              | С               | D                       | E             | F                          | G                             | Н                       | 1                           | J                                | К      | L                      | M                                   | N                       | 0                  |
| 1   | Component                                                | Added          | Updated         |                         |               |                            |                               |                         |                             |                                  |        |                        |                                     |                         |                    |
| 2   | Location                                                 | 0              | 0               |                         |               |                            |                               |                         |                             |                                  |        |                        |                                     |                         |                    |
| 3   | ExcludedLocationParameter                                | 0              | 0               |                         |               |                            |                               |                         |                             |                                  |        |                        |                                     |                         |                    |
| 4   | LocationEmissionsProcess                                 | 0              | 2481            |                         |               |                            |                               |                         |                             |                                  |        |                        |                                     |                         |                    |
| 5   | ReportingPeriod                                          | 2481           | 0               |                         |               |                            |                               |                         |                             |                                  |        |                        |                                     |                         | =                  |
| 6   | Emissions                                                | 21944          | 0               |                         |               |                            |                               |                         |                             |                                  |        |                        |                                     |                         |                    |
| 7   | Total                                                    | 24425          | 2481            |                         |               |                            |                               |                         |                             |                                  |        |                        |                                     |                         |                    |
| 8   |                                                          |                |                 |                         |               |                            |                               |                         |                             |                                  |        |                        |                                     |                         |                    |
| 9   |                                                          |                |                 |                         |               |                            |                               |                         |                             |                                  |        |                        |                                     |                         |                    |
| 10  |                                                          |                |                 |                         |               |                            |                               |                         |                             |                                  |        |                        |                                     |                         |                    |
| 11  |                                                          |                |                 |                         |               |                            |                               |                         |                             |                                  |        | -                      |                                     |                         |                    |
| 12  |                                                          |                |                 |                         |               |                            |                               |                         |                             |                                  |        |                        |                                     |                         |                    |
| 13  |                                                          |                |                 |                         |               |                            |                               |                         |                             |                                  |        |                        |                                     |                         |                    |
| 14  |                                                          |                |                 |                         |               |                            |                               |                         | and the set                 |                                  |        |                        |                                     |                         |                    |
| -14 | Summary Statistics System                                | Errors         | Critical Errors | Warning                 | s 🖉           |                            |                               |                         |                             |                                  | Selli  | 1                      |                                     | _                       | ▶ ] .:             |
| Rea | ıdy                                                      |                |                 |                         |               |                            |                               |                         |                             |                                  |        |                        | 100% 😑 -                            | Ū                       | •                  |

# When will my data show up in EIS?

- Onroad data on the Gateway is available immediately
- Reports available the next day

## Nonpoint/Onroad/Nonroad Emissions

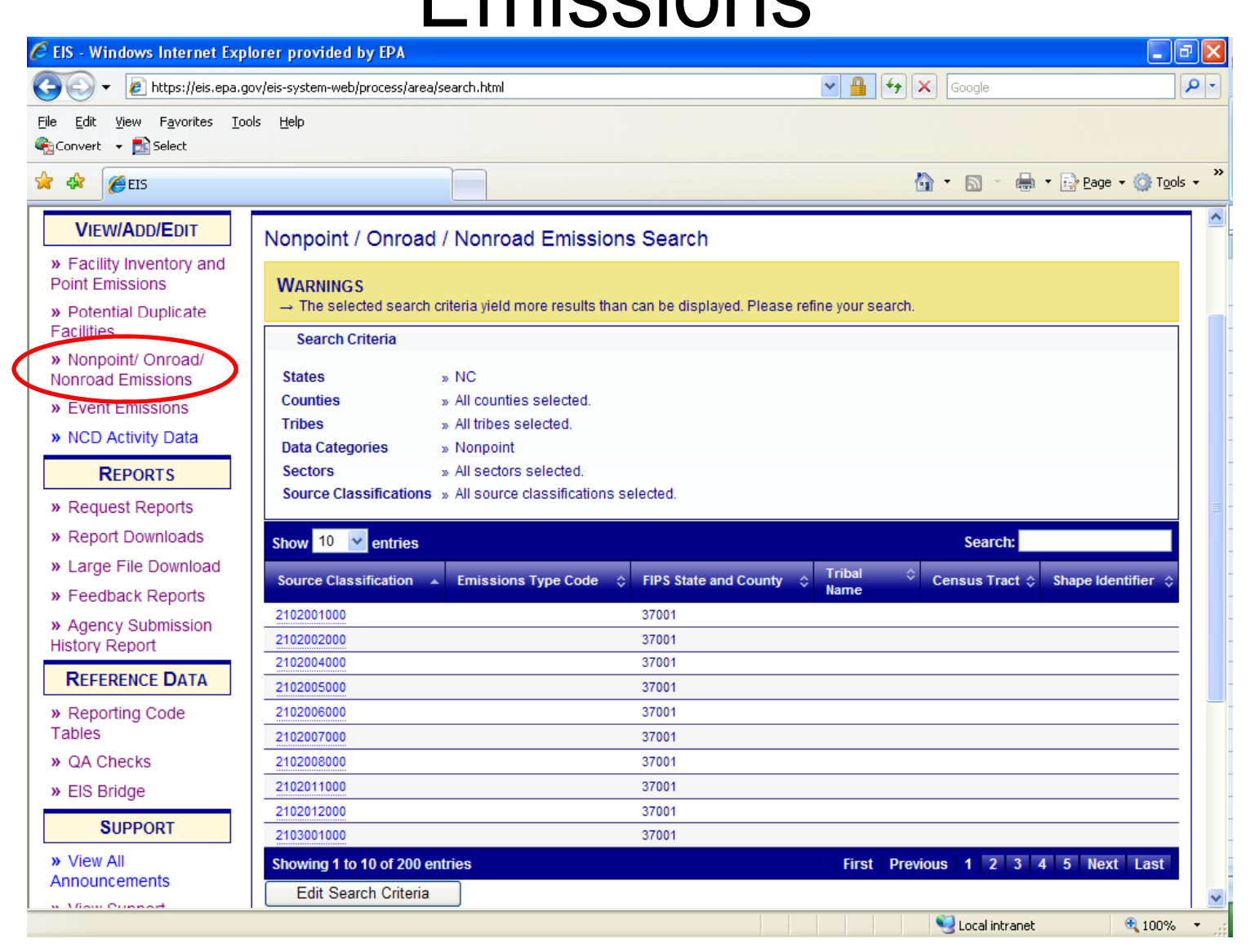

## Agency Submission History Report

| Sile Sile View Equation Tool                                                                                                    | v/eis-system-web/reports/analysis/agencySubmissionHistory.ht                                                                                                    | tml                               |                                                       | × 🗎                                                                                                    | ** ×                                              | Google                                                           |                            |                                      |
|----------------------------------------------------------------------------------------------------|----------------------------------------------------------------------------------------------------|-----------------------------------|-------------------------------------------------------|----------------------------------------------------------------------------------------------------|---------------------------------------------------|------------------------------------------------------------------|----------------------------|--------------------------------------|
| File Edit view Favorites Looi:<br>Reconvert - Science                                                                                                    | s <u>H</u> eip                                                                                                    |                                   |                                                       |                                                                                                    |                                                   |                                                                  |                            |                                      |
| 🚖 🕸 🌈EIS                                                                                                    |                                                                                                    |                                   |                                                       |                                                                                                    | <b>6</b> -                                        | <b>N</b> - <b>H</b>                                              | 🔹 🔂 Bage                   | • 🍈 T                                |
|                                                                                                    |                                                                                                    |                                   |                                                       |                                                                                                    |                                                   | 1                                                                |                            |                                      |
|                                                                                                    |                                                                                                    |                                   |                                                       |                                                                                                    |                                                   | Ť.                                                               |                            | *                                    |
| <b>FIS Gatewa</b>                                                                                                    | V                                                                                                    |                                   | THE                                                   | <b>ZHNU</b>                                                                                                    |                                                   | 11                                                               |                            | Y                                    |
| Sally Dombrowski; North Carolina Depa                                                                                                    | artment of Environment and Natural Resources, Authenticated Ro                                                                                                    | ole, S/L/T User Ro                |                                                       |                                                                                                    |                                                   |                                                                  | A HI                       | -                                    |
|                                                                                                    |                                                                                                    |                                   | Long Long Long Long Long                              | The Party of Street of Street of Str |                                                   |                                                                  |                            | About Man                            |
|                                                                                                    | Agency Submission History Report                                                                                                    |                                   |                                                       |                                                                                                    |                                                   |                                                                  |                            |                                      |
| Point Emissions                                                                                                    | ✓ Select inventory year                                                                                                    | a at the                          |                                                       | nton                                                                                                    |                                                   | · of                                                             |                            |                                      |
| » Detential Duplicate                                                                                                    |                                                                                                    |                                   |                                                       | i itoi y                                                                                                    | year                                              | UI                                                               |                            |                                      |
| » Potential Duplicate                                                                                                    | Inventory Year 2008 v                                                                                                    |                                   |                                                       | -                                                                                                    | -                                                 |                                                                  |                            |                                      |
| Facilities                                                                                                    | Inventory Year 2008 V inte                                                                                                    | rest                              |                                                       | -                                                                                                    | -                                                 |                                                                  |                            |                                      |
| <ul> <li>» Potential Duplicate</li> <li>Facilities</li> <li>» Nonpoint/ Onroad/</li> <li>Nonroad Emissions</li> </ul>                                                                                                    | Inventory Year 2008 V inte                                                                                                    | erest                             |                                                       |                                                                                                    |                                                   |                                                                  |                            |                                      |
| <ul> <li>» Potential Duplicate</li> <li>Facilities</li> <li>» Nonpoint/ Onroad/</li> <li>Nonroad Emissions</li> <li>» Event Emissions</li> </ul>                                                                                                    | Inventory Year 2008 v inte                                                                                                    | erest                             |                                                       |                                                                                                    | -                                                 | Search:                                                          |                            |                                      |
| <ul> <li>» Potential Duplicate</li> <li>Facilities</li> <li>» Nonpoint/ Onroad/<br/>Nonroad Emissions</li> <li>» Event Emissions</li> <li>» NCD Activity Data</li> </ul>                                                                                                    | Inventory Year 2008 V inte                                                                                                    | Region ¢                          | Facility ≎<br>Inventory                               | Point ≎                                                                                                    | \$<br>Nonpoint                                    | Search:                                                          | Nonroad                    | Even                                 |
| <ul> <li>» Potential Duplicate</li> <li>Facilities</li> <li>» Nonpoint/ Onroad/<br/>Nonroad Emissions</li> <li>» Event Emissions</li> <li>» NCD Activity Data</li> <li>REPORTS</li> </ul>                                                                                                    | Inventory Year 2008 V inte                                                                                                    | Region ¢                          | Facility ≎<br>Inventory<br>2010-12-                   | Point ≎<br>2011-09-                                                                                                    | Nonpoint<br>2011-12-                              | Search:<br>Onroad (<br>2010-08-                                  | Nonroad                    | Even                                 |
| <ul> <li>» Potential Duplicate</li> <li>Facilities</li> <li>» Nonpoint/ Onroad/<br/>Nonroad Emissions</li> <li>» Event Emissions</li> <li>» NCD Activity Data</li> <li>REPORTS</li> <li>» Request Reports</li> </ul>                                                                                                    | Inventory Year 2008 V inte<br>Show 10 V entries<br>Agency Organization<br>North Carolina Department of Environment and Natural<br>Resources                                                         | Region ¢<br>04                    | Facility ≎<br>Inventory<br>2010-12-<br>02 05:10<br>PM | Point ≎<br>2011-09-<br>20 12:29<br>PM                                                                                                    | ♦<br>Nonpoint<br>2011-12-<br>12 01:23<br>PM       | Search:<br>Onroad (<br>2010-08-<br>18 01:47<br>PM                | Nonroad                    | Even<br>2010-<br>08-31<br>02:42      |
| <ul> <li>» Potential Duplicate</li> <li>Facilities</li> <li>» Nonpoint/ Onroad/<br/>Nonroad Emissions</li> <li>» Event Emissions</li> <li>» NCD Activity Data</li> <li>REPORTS</li> <li>» Request Reports</li> <li>» Report Downloads</li> </ul>                                                                                                    | Inventory Year 2008 V inte                                                                                                    | Region ¢<br>Code                  | Facility<br>Inventory<br>2010-12-<br>02 05:10<br>PM   | Point ≎<br>2011-09-<br>20 12:29<br>PM                                                                                                    | ♦<br>Nonpoint<br>2011-12-<br>12 01:23<br>PM       | Search:<br>Onroad (<br>2010-08-<br>18 01:47<br>PM                | Nonroad                    | Even<br>2010<br>08-37<br>02:42<br>PM |
| <ul> <li>» Potential Duplicate</li> <li>Facilities</li> <li>» Nonpoint/ Onroad/<br/>Nonroad Emissions</li> <li>» Event Emissions</li> <li>» NCD Activity Data</li> <li>REPORTS</li> <li>» Request Reports</li> <li>» Report Downloads</li> <li>» Large File Download</li> </ul>                                                                                                    | Inventory Year 2008 V inte                                                                                                    | Region ¢<br>04                    | Facility<br>Inventory<br>2010-12-<br>02 05:10<br>PM   | Point ≎<br>2011-09-<br>20 12:29<br>PM                                                                                                    | ♦<br>Nonpoint<br>2011-12-<br>12 01:23<br>PM<br>Fi | Search:<br>Onroad<br>2010-08-<br>18 01:47<br>PM<br>irst Previo   | Nonroad                    | Even<br>2010<br>08-33<br>02:42<br>PM |
| <ul> <li>» Potential Duplicate</li> <li>Facilities</li> <li>» Nonpoint/ Onroad/<br/>Nonroad Emissions</li> <li>» Event Emissions</li> <li>» NCD Activity Data</li> <li>REPORTS</li> <li>» Request Reports</li> <li>» Report Downloads</li> <li>» Large File Download</li> <li>» Feedback Reports</li> </ul>                                                                              | Inventory Year 2008 V inte                                                                                                    | erest<br>▲ Region ≎<br>Code<br>04 | Facility<br>Inventory<br>2010-12-<br>02 05:10<br>PM   | Point ≎<br>2011-09-<br>20 12:29<br>PM                                                                                                    | ♦<br>Nonpoint<br>2011-12-<br>12 01:23<br>PM<br>Fi | Search:<br>Onroad (<br>2010-08-<br>18 01:47<br>PM<br>irst Previo | Nonroad<br>MA<br>us 1 Next | Even<br>2010<br>08-3<br>02:42<br>PM  |
| <ul> <li>» Potential Duplicate</li> <li>Facilities</li> <li>» Nonpoint/ Onroad/<br/>Nonroad Emissions</li> <li>» Event Emissions</li> <li>» NCD Activity Data</li> <li>REPORTS</li> <li>» Request Reports</li> <li>» Report Downloads</li> <li>» Large File Download</li> <li>» Feedback Reports</li> <li>» Agency Submission</li> <li>History Report</li> </ul>                         | Inventory Year 2008 V inte<br>Show 10 V entries<br>Agency Organization<br>North Carolina Department of Environment and Natural<br>Resources<br>Showing 1 to 1 of 1 entries<br>Download Results: CSV | Region Code                       | Facility<br>Inventory<br>2010-12-<br>02 05:10<br>PM   | Point ≎<br>2011-09-<br>20 12:29<br>PM                                                                                                    | ♦<br>Nonpoint<br>2011-12-<br>12 01:23<br>PM<br>Fi | Search:<br>Onroad (<br>2010-08-<br>18 01:47<br>PM<br>irst Previo | Nonroad                    | Ever<br>2010<br>08-33<br>02:42<br>PM |
| <ul> <li>» Potential Duplicate</li> <li>Facilities</li> <li>» Nonpoint/ Onroad/<br/>Nonroad Emissions</li> <li>» Event Emissions</li> <li>» NCD Activity Data</li> <li>REPORTS</li> <li>» Request Reports</li> <li>» Report Downloads</li> <li>» Large File Download</li> <li>» Feedback Reports</li> <li>» Agency Submission</li> <li>History Report</li> <li>REFERENCE DATA</li> </ul> | Inventory Year 2008 V inte<br>Show 10 V entries<br>Agency Organization<br>North Carolina Department of Environment and Natural<br>Resources<br>Showing 1 to 1 of 1 entries<br>Download Results: CSV | Region Code                       | Facility<br>Inventory<br>2010-12-<br>02 05:10<br>PM   | Point ≎<br>2011-09-<br>20 12:29<br>PM                                                                                                    | ♦<br>Nonpoint<br>2011-12-<br>12 01:23<br>PM<br>Fi | Search:<br>Onroad (<br>2010-08-<br>18 01:47<br>PM<br>irst Previo | Nonroad                    | Ever<br>2010<br>08-3'<br>02:42<br>PM |

## How do I get data out of EIS?

|                                                                                                    | 11                                                                                                    |                                                                                                    |      |
|----------------------------------------------------------------------------------------------------|----------------------------------------------------------------------------------------------------|----------------------------------------------------------------------------------------------------|------|
| REPORTS                                                                                                    | Facility Configuration                                                                                                    | 7 reports providing details of different aspects of the Facility Configurations, across all Agencies, filterable by geography, NAICs, Facility Type, Oper Status or Re<br>Code. Only EIS identifiers provided.                                                                                                    | )    |
| Request Reports                                                                                                    |                                                                                                    |                                                                                                    | _    |
| Report Downloads                                                                                                    | <ul> <li>Emissions Snapshot</li> </ul>                                                                                                    |                                                                                                    |      |
| Large File Download                                                                                                    | All Emissions data elements in                                                                                                    | CERS XML format for Point, Nonpoint, Onroad, Nonroad, or Event emissions. Can be run for either S/L/T Agency reported emissions or for USEPA emis                                                                                                    | sion |
| Feedback Reports                                                                                                    | datasets. Data is returned at Pro                                                                                                    | ccess ID or SCC level detail. Snapshot updates can be requested and will be generated overnight.<br>Report Description                                                                                                    |      |
| Agency Submission History                                                                                                    | By Responsible Agency                                                                                                    | Point, Nonpoint, Onroad, Nonroad, Event emissions data for a single S/L/T Agency is jurisdiction. Both EIS and S/VT Agency identifiers are provided.                                                                                                    |      |
| port                                                                                                    | ВУ Расниу Турс                                                                                                    | Point emissions data for all facilities which have been tagged as a single specific Facility Type. Only EIS identifiers are provided.                                                                                                    |      |
| REFERENCE DATA                                                                                                    |                                                                                                    |                                                                                                    | _    |
| Reporting Code Tables                                                                                                    | <ul> <li>Emissions Summaries</li> </ul>                                                                                                    |                                                                                                    |      |
| QA Checks                                                                                                    | Emissions data aggregated to v                                                                                                    | rarious levels of detail in a flat file CSV format. Can filter by pollutant, geographic area, Facility Type, NAICS, regulations, sector or Source Classification                                                                                                    |      |
| View Dataset Identifiers                                                                                                    | Codes. Request run every 15 mi<br>Report Name                                                                                                    | INUTES.<br>Report Description                                                                                                    |      |
| Inventory Cycle Management                                                                                                    | P r aciiity                                                                                                    | Point emissions data at facility, unit, process, or release point level. Both EIS and S/L/T Agency identifiers are provided.                                                                                                    |      |
| EIS Bridge                                                                                                    | By Geography                                                                                                    | Point, Nonpoint, Onroad, Nonroad or Event emissions data at National, Regional, State/Tribe or County geographic level.                                                                                                    |      |
| 0                                                                                                    | Event Comparisons                                                                                                    |                                                                                                    | _    |
| SUPPORT                                                                                                    |                                                                                                    |                                                                                                    |      |
| SUPPORT<br>Administration Console                                                                                                    | Report Name                                                                                                    | Report Description                                                                                                    |      |
| SUPPORT<br>Administration Console<br>View All Announcements                                                                                                    | Report Name<br>Event/Event Comparison                                                                                                    | Report Description Provides a comparison for events that may have been reported in more than one data set.                                                                                                    | —    |
| SUPPORT<br>Administration Console<br>View All Announcements<br>View Support Requests                                                                           | Report Name<br>Event/Event Comparison<br>Event/Nonpoint Comparison                                                                                                    | Report Description<br>Provides a comparison for events that may have been reported in more than one data set.<br>Provides a comparison of emissions where event related emissions may have been reported in both the Event and NonPoint data categories.                                                                                                    |      |
| SUPPORT<br>Administration Console<br>View All Announcements<br>View Support Requests<br>Create Support Request                                                 | Report Name Event/Event/Comparison Event/Nonpoint Comparison                                                                                                    | Report Description<br>Provides a comparison for events that may have been reported in more than one data set.<br>Provides a comparison of emissions where event related emissions may have been reported in both the Event and NonPoint data categories.                                                                                                    |      |
| SUPPORT<br>Administration Console<br>View All Announcements<br>View Support Requests<br>Create Support Request<br>ACCOUNT DATA                                 | Report Name Event/Event/Comparison Event/Nonpoint Comparison  Downloads                                                                                                    | Report Description Provides a comparison for events that may have been reported in more than one data set. Provides a comparison of emissions where event related emissions may have been reported in both the Event and NonPoint data categories.                                                                                                    |      |
| SUPPORT Administration Console View All Announcements View Support Requests Create Support Request ACCOUNT DATA Wy Account                                     | Report Name Event/Event Comparison Event/Nonpoint Comparison Downloads Report Name                                                                                                    | Report Description         Provides a comparison for events that may have been reported in more than one data set.         Provides a comparison of emissions where event related emissions may have been reported in both the Event and NonPoint data categories.         Report Description                                                                                                    |      |
| SUPPORT Administration Console View All Announcements View Support Requests Create Support Request ACCOUNT DATA My Account My Account                          | Report Name Event/Event Comparison Event/Nonpoint Comparison Downloads Report Name Large File Download                                                                                                    | Report Description         Provides a comparison for events that may have been reported in more than one data set.         Provides a comparison of emissions where event related emissions may have been reported in both the Event and NonPoint data categories.         Report Description         Also located under Reports on the Gateway sidebar, a set of full US emissions summaries and SMOKE flat files already generated and available for download.                                                                                                    |      |
| SUPPORT Administration Console View All Announcements View Support Requests Create Support Request ACCOUNT DATA My Account My Agency Account List              | Report Name         Event/Event Comparison         Event/Nonpoint Comparison <ul> <li>Downloads</li> <li>Report Name</li> <li>Large File Download</li> <li>Report Downloads</li> <li>Report Downloads</li> <li>R</li></ul> | Report Description         Provides a comparison for events that may have been reported in more than one data set.         Provides a comparison of emissions where event related emissions may have been reported in both the Event and NonPoint data categories.         Report Description         Also located under Reports on the Gateway sidebar, a set of full US emissions summaries and SMOKE flat files already generated and available for download.         Also located under Reports on the Gateway sidebar, reports requested for download as well as reports requested by other users within your agency can be fou here. | nd   |
| SUPPORT Administration Console View All Announcements View Support Requests Create Support Request ACCOUNT DATA My Account My Agency Account List Current List | Report Name         Event/Event Comparison         Event/Nonpoint Comparison         • Downloads         Report Name         Large File Downloads         Report Downloads                                                                                                    | Report Description         Provides a comparison for events that may have been reported in more than one data set.         Provides a comparison of emissions where event related emissions may have been reported in both the Event and NonPoint data categories.         Report Description         Also located under Reports on the Gateway sidebar, a set of full US emissions summaries and SMOKE flat files already generated and available for download.         Also located under Reports on the Gateway sidebar, reports requested for download as well as reports requested by other users within your agency can be fou here. | nd   |

## **Report Downloads**

| 🖉 EIS - Windows Internet Expl                                        | lorer provided                                             | by EPA                                                                    |                                     |                                       |              |                                     | ×  |
|----------------------------------------------------------------------|------------------------------------------------------------|---------------------------------------------------------------------------|-------------------------------------|---------------------------------------|--------------|-------------------------------------|----|
| 🚱 🕤 👻 https://eis.epa.gov/eis-system-web/reports/downloads/list.html |                                                            |                                                                           |                                     | 💌 🔒 🐓 🗙 God                           | ogle         | ٩                                   | •  |
| Eile Edit View Favorites Too<br>Convert • 🔂 Select                   | ols <u>H</u> elp                                           |                                                                           |                                     |                                       |              |                                     |    |
| 😭 🏟 🌈 EIS                                                            |                                                            |                                                                           |                                     | 🟠 • E                                 | a - 🖶 - E    | <u>} P</u> age → ۞ T <u>o</u> ols → | ** |
| EIS Gateway                                                          |                                                            |                                                                           |                                     |                                       |              | \$                                  |    |
| Sally Dombrowski; EIS; Content Mana                                  | iger Role, Authenti                                        | icated Role, Inventory Selector Role, Invent                              | tory Developer Role, Account Manage | er Role                               | IT AS        |                                     |    |
| VIEW/ADD/EDIT                                                        | Reports A                                                  | Available for Download                                                    |                                     |                                       |              |                                     |    |
| » Facility Inventory and<br>Point Emissions                          | Show 10                                                    | 🗙 entries                                                                 |                                     | e e e e e e e e e e e e e e e e e e e | Search:      |                                     |    |
| » Potential Duplicate<br>Facilities                                  |                                                            | Report Type                                                               | Time Requested                      | Time Generated                        | First        | ≎ Last ≎                            |    |
| » Merge Processes                                                    | Q. 🗙                                                       | State/Tribal by Source Classification                                     | 2012-01-31 12:50 PM                 |                                       | Ron          | Ryan                                | _  |
| » Nonpoint/ Onroad/<br>Nonroad Emissions                             | Q                                                          | National by Source Classification                                         | 2012-01-31 12:45 PM                 | 2012-01-31 12:46 PM                   | Ron          | Ryan                                |    |
| » Event Emissions                                                    | Q 🕽 🕁                                                      | National by Source Classification                                         | 2012-01-31 11:39 AM                 | 2012-01-31 11:46 AM                   | Madeleine    | Strum                               |    |
| » NCD Activity Data                                                  | Q 🕽 🕁                                                      | National by Data Category                                                 | 2012-01-31 10:31 AM                 | 2012-01-31 10:46 AM                   | Roy          | Huntley                             |    |
| » Inventory Selection                                                | Q 🕽 🕁                                                      | Facility                                                                  | 2012-01-31 09:49 AM                 | 2012-01-31 10:03 AM                   | Anthony      | Ross                                |    |
| REPORTS<br>» Request Reports                                         | Report Type<br>Data Set: 20<br>Pollutants: 0<br>States: MN | e: Facility<br>08-2008 V2_0 GPR<br>CO, SO2, NOX, VOC, PM25-PRI, PM10-PRI, | ,7439921                            |                                       |              |                                     |    |
| Report Downloads                                                     | Q 🕽 🕁                                                      | Facility                                                                  | 2012-01-31 09:49 AM                 | 2012-01-31 10:03 AM                   | Anthony      | Ross                                |    |
| » Large File Download                                                | Q 🕽 🕁                                                      | Facility                                                                  | 2012-01-31 09:48 AM                 | 2012-01-31 10:03 AM                   | Anthony      | Ross                                |    |
| » Feedback Reports                                                   | Q 🕽 🕁                                                      | Facility                                                                  | 2012-01-31 09:48 AM                 | 2012-01-31 10:03 AM                   | Anthony      | Ross                                |    |
| » Agency Submission<br>History Report                                | Q 🕽 🕁                                                      | Facility                                                                  | 2012-01-31 09:47 AM                 | 2012-01-31 09:48 AM                   | Anthony      | Ross                                |    |
| REFERENCE DATA                                                       | Q ] 🕁                                                      | Facility                                                                  | 2012-01-31 09:46 AM                 | 2012-01-31 09:48 AM                   | Anthony      | Ross                                | ~  |
| Done                                                                 | Showing 1 to                                               | a 40 of 63 optrios                                                        |                                     | First Dravious 4                      | cal intranet | Novt Lact                           | :  |

## How does EPA Check Your Data?

- Again, inputs are strongly preferred. We have QA to fix errors in advance of running MOVES
- Submitted emissions are compared to EPA's for pollutants covered, disagreement between CAP/HAP, anomalous emis type/pol combinations, SCC coverage, etc.

## Common Problems

- Overwriting previous submittals. Several submitters in trying to update/correct emissions values, submitted only one pollutant which overwrote previous submittal which contained many pollutants
- Poor use of emission type. For example, all emissions as evap does not make sense.
- Bad emis type/pollutant combinations (e.g., evap pm)

## Contacts

Submittal Issues

-Sally Dombrowski <u>dombrowski.sally@epa.gov;</u> 919-541-3269

Inventory Issues

– Laurel Driver – Mobile Sources

driver.laurel@epa.gov, 919-541-2859

MOVES Issues

- mobile@epa.gov